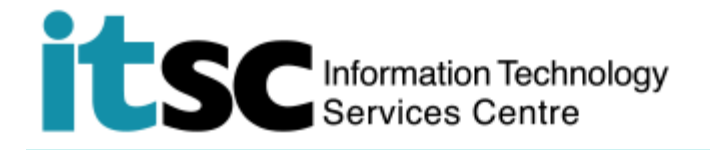

# 以 Android 連接 CUHK VPN 服務

(此用戶指南適用於 Android 7 用戶,如你正使用其他版本,有關界面或略有不同。)

#### 目錄

| A. | 開始使用          | 1 |
|----|---------------|---|
| B. | 建立 VPN 檔案     | 2 |
| C. | 連接 CUHK VPN   | 3 |
| D. | 中斷連接 CUHK VPN | 5 |

如有疑問,請向資訊科技服務處查詢

- 熱綫: 3943 8845 (辦公時間)
- 網上服務台: http://servicedesk.itsc.cuhk.edu.hk

#### A. 開始使用

每次連線時間上限:

● 連續使用 12 小時後將自動斷開連線,屆時你可重新連線。

#### 須知:

- 受中國國家防火墻影響,中國境內或無法使用穩定的 VPN 服務。
- (MacOS / iOS /iPadOS 用戶) 運行在 VPN 上的應用程序可能每 48 分鐘中斷 一次。在中斷期間,應用程序通常會嘗試自行執行恢復。如果可以成功恢復, 應用程序可以在短暫暫停後再次使用。否則,用戶會發現應用程序停止工作並 需要重新啟動應用程序。

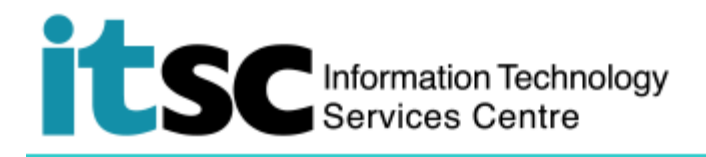

## B. 建立 VPN 檔案

| 打開 設定·點選 更多。       | 設定 🖓 🔍 ::                                                          |
|--------------------|--------------------------------------------------------------------|
|                    | 網絡 聲音和通知 顯示 一般                                                     |
|                    | ♥ WIFT<br>已連接到 eduroam                                             |
|                    | <b>3 藍牙</b>                                                        |
|                    |                                                                    |
|                    | & 通話                                                               |
|                    | 塘坡                                                                 |
|                    | ★用與連線<br>將數據和媒體與其他裝置共享                                             |
|                    | <ul> <li>網絡共享</li> <li>透過 Wi-Fi 熱點或數據還接在其他裝置上使用<br/>互聯網</li> </ul> |
|                    | <b>更多</b><br>飛航模式,流動網絡,虛擬私人網絡                                      |
|                    |                                                                    |
| 點選 VPN。            | ← 更多                                                               |
|                    | <b>飛航模式</b><br>關閉所有無線連接(Wi-Fi、藍牙和數據)<br>和通話                        |
|                    | 流動網絡                                                               |
|                    | VPN<br>設定並管理虛擬私人網絡 (VPN)                                           |
| 點選 <b>新增 VPN</b> 。 | ← VPN                                                              |
|                    | 新增 VPN                                                             |
|                    | VPN                                                                |

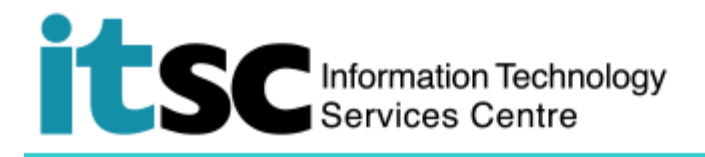

| 1. 輸入 VPN 設定檔資料:     | 新增 VPN             |  |  |  |  |
|----------------------|--------------------|--|--|--|--|
|                      | 名稱                 |  |  |  |  |
| 名稱: "CUHK VPN"       | CUHK VPN           |  |  |  |  |
| 類型: L2TP/IPSec PSK   | 類型                 |  |  |  |  |
| 伺服器地址:               | L2TP/IPSec PSK     |  |  |  |  |
| "vpn cuhk edu hk"    | 伺服器位址              |  |  |  |  |
| I 2TP 宓碼: (未使田)      | vpn.cuhk.edu.hk    |  |  |  |  |
|                      | L2TP 密碼            |  |  |  |  |
|                      | (未使用)<br>IPSec 識別碼 |  |  |  |  |
| IPSeC 預先共用金端: Ipsec- |                    |  |  |  |  |
| vpn"                 | (未使用)              |  |  |  |  |
|                      | IPSec 預先共用金鑰       |  |  |  |  |
|                      |                    |  |  |  |  |
| 點選 <b>儲存</b> 。       | □ 顯示進階選項           |  |  |  |  |
|                      |                    |  |  |  |  |
| 2. 新的 VPN 配置檔案 CUHK  | ← VPN              |  |  |  |  |
| VPN 將在 VPN 菜單下列出。    | 新增 VPN             |  |  |  |  |
|                      |                    |  |  |  |  |
|                      | VPN                |  |  |  |  |
|                      | CUHK VPN           |  |  |  |  |

# C. 連接 CUHK VPN

| 1. | 確保你已連接到互聯網。點擊 CUHK | ← VPN    |
|----|--------------------|----------|
|    | VPN 開始連接。          | 新增 VPN   |
|    |                    | VPN      |
|    |                    | CUHK VPN |
|    |                    |          |

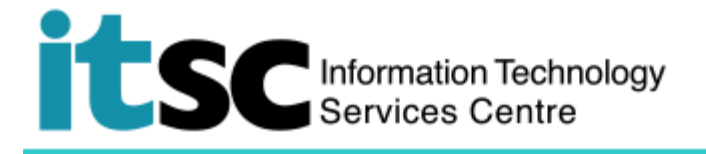

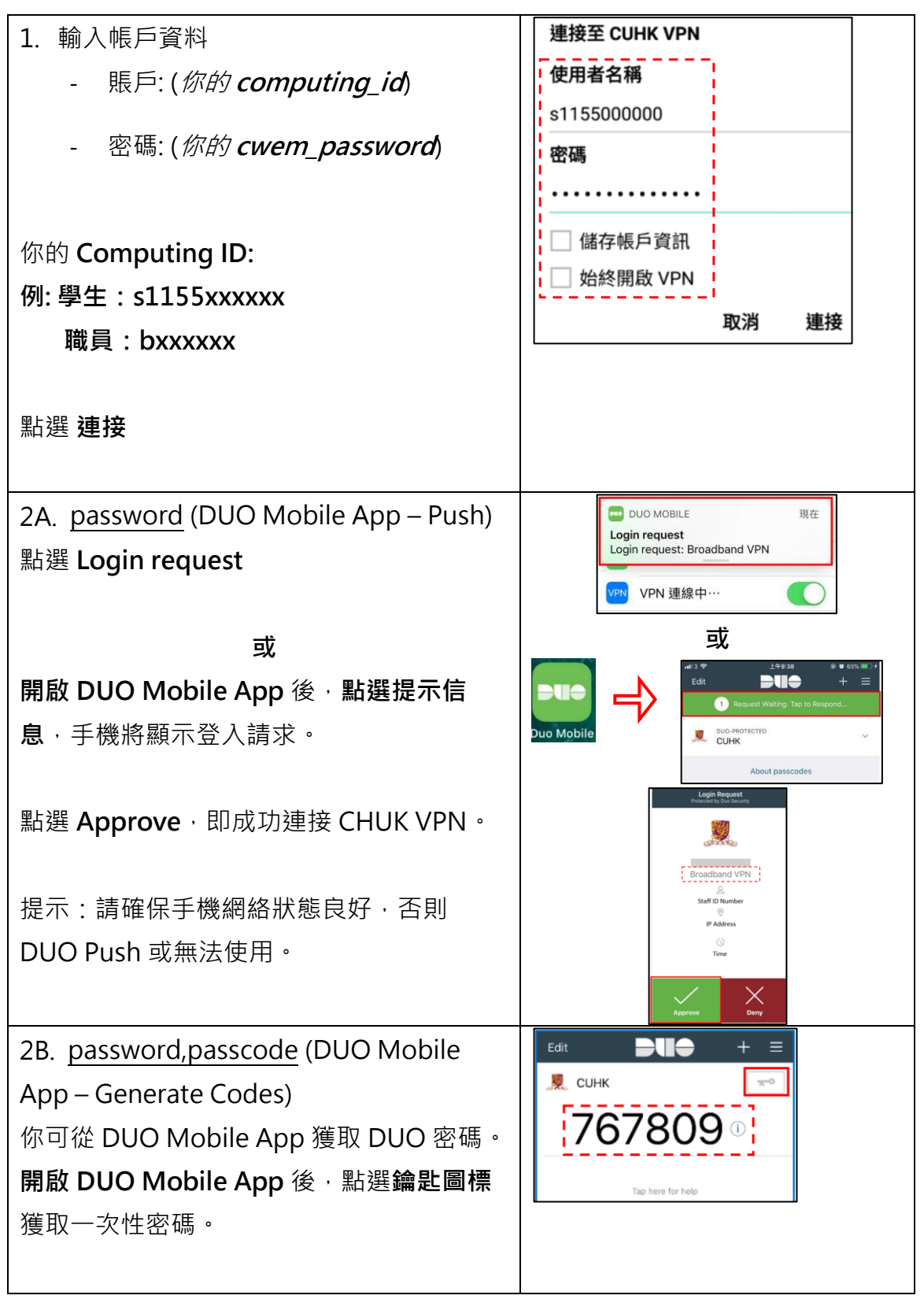

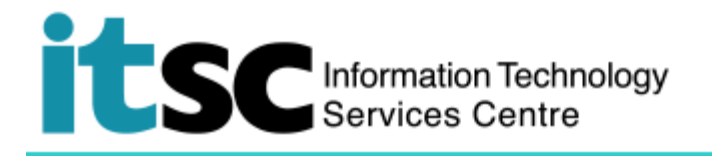

| 以電腦賬號登入                             | VPN 連線                                                                                                    |  |  |  |  |
|-------------------------------------|----------------------------------------------------------------------------------------------------|--|--|--|--|
| *Computing ID                       | Computing ID                                                                                                    |  |  |  |  |
| • CUHK OnePass, 767809              | CUHK OnePass,767809                                                                                                    |  |  |  |  |
| *Computing ID:                      | ни ж нд                                                                                                    |  |  |  |  |
| 學生:s1155xxxxxx                      | дх/н <b>х</b> т                                                                                                    |  |  |  |  |
| 職員:bxxxxxx                          |                                                                                                    |  |  |  |  |
| 點選 好建立連線。                           |                                                                                                    |  |  |  |  |
| 2C. password,bypasscode (Use a      |                                                                                                    |  |  |  |  |
| temporary DUO Bypass Code)          | Bypass 2FA<br>Done.<br>Please find your bypass code below, that will work for 20 times or expires on Thursday, 22 March, 2016 4.46<br>AM, which ever occurs fist.<br>Bypass Code 272605110<br>Expires Thursday, 22 March, 2016 4.46 AM<br>Remaining Uses 20 times |  |  |  |  |
| 如你因手機(忘記攜帶、維修、遺失或被                  |                                                                                                    |  |  |  |  |
| 盜) 而無法通過雙重認證 · 可透過                  |                                                                                                    |  |  |  |  |
| https://duo.itsc.cuhk.edu.hk 獲取 DUO |                                                                                                    |  |  |  |  |
| Bypass Code                         |                                                                                                    |  |  |  |  |
| 以電腦賬號登入                             |                                                                                                    |  |  |  |  |
| *Computing ID                       | VPN 連線<br>Computing ID.                                                                                                    |  |  |  |  |
| • CUHK OnePass, 273635110           |                                                                                                    |  |  |  |  |
| *Computing ID:                      | CUHK OnePass,273635110                                                                                                    |  |  |  |  |
| 學生:s1155xxxxx                       | 田<br>光<br>世<br>7                                                                                                    |  |  |  |  |
| 職員:bxxxxxx                          | 以间外                                                                                                    |  |  |  |  |
| 點選 好建立連線。                           |                                                                                                    |  |  |  |  |

### D. 中斷連接 CUHK VPN

| 1. | 打開 <b>設定</b> 菜單,關閉 VPN。 |  | 📶 CMHK 🗢 🖙 | <sup>17:46</sup><br>設定 | @ 7 Ø 99% 💼 · |
|----|-------------------------|--|------------|------------------------|---------------|
|    |                         |  | VPN VPN    |                        |               |

編寫: 資訊科技服務處用戶支援小組

上次更新: 2021 年 2 月 5 日

香港中文大學 資訊科技服務處版權所有 © 2021